# Step by Step Enrollment Instructions for Open Enrollment 2025

October 1, 2024 – October 31, 2024

You have until 4:30pm on October 31, 2024, to make any changes through Employee Direct Access (EDA) to your benefit elections.

### Step 1:

- Go to the employee portal at https://employees.henrico.gov/.
- Scroll to the bottom of the page.
- Log into the HRMS system using the links under "Contact HR."

### *If you don't know your login or password:*

- ➢ General Government employees contact 501-4357.
- Schools employees should email <a href="mailto:edareset@henrico.k12.va.us">edareset@henrico.k12.va.us</a>.
- Once logged in, select "Employee Direct Access" (EDA) under the Main Menu in the left-hand column.
- Click the "My Benefits" icon within EDA.

#### Step 2:

- In "My Benefits," review your list of "Dependents and Contacts."
- Add new dependents if needed.
- Enter today's date only. Do not enter past or future dates.
- Provide social security numbers and birthdates for covered dependents.
- Click "Apply" to save changes.

#### Step 3:

- Proceed to "Select Program."
- Choose "G\_County of Henrico Core" (General Government) or "S\_County of Henrico Core" (Schools) under "Select Program Name."
- Review your current coverage and dependents in the "Benefit Selections" table under the "Current Benefits" tab.

### Step 4:

- On the "Update Benefits: Update Your Benefits" screen:
  - For FSA, select the desired boxes and enter the deduction amount for 2025 or waive if not enrolling.
  - For healthcare and dental, make changes if necessary.
  - For STIP, make changes if applicable (not available for VRS Hybrid Plan employees).

# Step 5:

• Click "Next" at the top or bottom right of the screen.

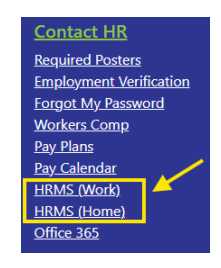

# Step by Step Enrollment Instructions for Open Enrollment 2025

# October 1, 2024 – October 31, 2024

# You have until 4:30pm on October 31, 2024, to make any changes through Employee Direct Access (EDA) to your benefit elections.

# Step 6:

• On the "Update Benefits: Cover Dependents" screen, check the "Cover" box for family members you want to include.

### Step 7:

• If everything looks correct, choose a Print Confirmation option to save a PDF or webpage for your records.

### Step 8:

• After printing or saving the record, click "DONE" in the upper or lower right-hand corner of the page.

### Step 9:

• Return to "Your Benefit Enrollment" and click "Log out" in the top right corner.

### Important Notes:

- Print or save your Confirmation Statement as proof of your 2025 benefits enrollment.
- Flexible Spending Accounts (FSA) must be re-elected each year.
- Health care and dental elections continue unless changed.
- Short Term Income Protection (STIP) elections continue unless changed.
- If enrolling in the HDHP HSA health plan, you can't enroll in the Health Care FSA

# For HDHP with HSA plan enrollees:

# If you are electing HDHP with HSA for the first time:

- Return to your HOME page, click on EDA, and then click on My Benefits.
- Select Henrico Savings Account, click NEXT, and update your contribution amount.
- You can change your HSA amount throughout the year by logging into EDA.

# *If you currently have the HDHP plan and contribute to your HSA:*

- Wait until on or after November 30, 2024, to make changes to your 2025 HSA contribution.
- Changes made before this date will take effect in the next pay period (unless you are a new enrollee).